# คู่มือการเปลี่ยนสายอนุมัติกรณีใช้งาน e-Leave อย่างเดียว

### 🛠 วัตถุประสงค์

เพื่อให้ผู้ใช้งานสามารถทราบขั้นตอนกรรีที่ต้องมีการเปลี่ยนสายอนุมัติหรือผู้อนุมัติในสายได้อย่างถูกต้อง

## 💠 ผลกระทบจากการเปลี่ยนสายอนุมัติ หรือ ผู้อนุมัติ

ในกรณีที่ผู้ใช้งานโปรแกรมได้ทำการเปลี่ยนแปลงสายการอนุมัติของพนักงาน หรือ เปลี่ยนผู้อนุมัติภายในสายอนุมัติ เอกสารที่ได้รับการอนุมัติเรียบร้อยแล้ว และเอกสารที่ยังอยู่ในสถานะ รออนุมัติ จะเกิดผลกระทบโดยมีรายละเอียดดังต่อไปนี้

# 🗮 ขั้นตอนการเปลี่ยนสายอนุมัติและผลกระทบกรณีต่าง ๆ

ที่หน้าจอ การตั้งก่า > เมนูย่อยระบบข้อมูลผ่านเวป > สายอนุมัติ > ดับเบิ้ลกลิกชื่อสายอนุมัติที่ต้องการ > กลิกลากชื่อ พนักงานที่ต้องการไปยังชื่อสายอนุมัติอื่น ๆ

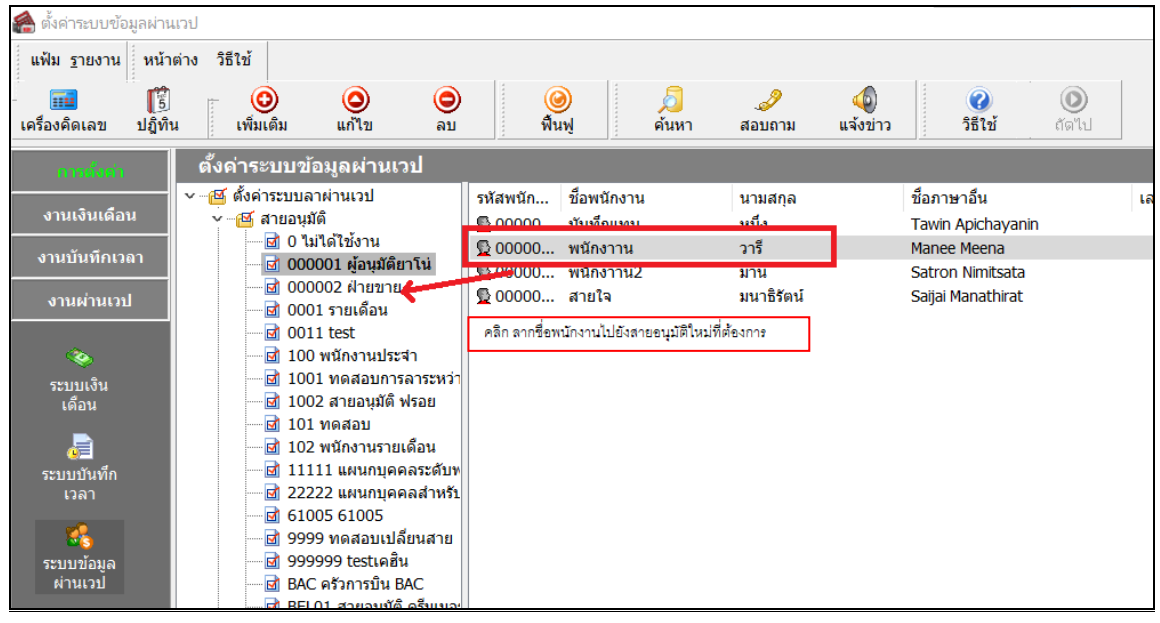

ในกรณีที่พนักงานมีการบันทึกเอกสารก้างไว้อยู่ แล้วได้ไปทำการข้ายสายอนุมัติของพนักงานไปนั้น ทางฝ่ายบุคคล สามารถตรวจสอบรายงานรายละเอียดใบขออนุมัติทุกสถานะของพนักงาน ได้ ที่หน้าจอ งานผ่านเวป เมนูรายงาน รายงาน รายละเอียดใบขออนุมัติทุกสถานะของพนักงาน

| 🖀 บันทึกข้อมูลผ่า         | นเวป                                                                   |                          |                                                                                                    |
|---------------------------|------------------------------------------------------------------------|--------------------------|----------------------------------------------------------------------------------------------------|
| แฟ้ม โอนผล <u>ร</u> า     | ายงาน หน้าต่าง วิธีใช้                                                 |                          |                                                                                                    |
|                           | รายงานระบบบันทึกลา-โอที-กะผ่านเว็บ(Y)                                  | Þ                        | รายงานสรุปสถานะใบลาตามพน้กงาน(A)                                                                                      |
| เครื่องคิดเลข             | ลงทะเบียนรายงาน(Z)                                                     |                          | รายงานสรุปสถานะใบลาตามแผนก(B)                                                                                         |
| การตั้งค่า                | บันทึกข้อมูลผ่านเวป                                                    |                          | รายงานสรุปสถานะใบขอโอทีตามพนักงาน(C)<br>รายงานสรุปสถานะใบขอโอทีตามกะทำงาน(D)                                          |
| งานเงินเดือน              | <ul> <li>一個 ตนสงกิดพนกงาน</li> <li>一個 สาขา</li> <li>一個 แผนก</li> </ul> | ต่นส<br>เชิส<br>เชิน     | รายงานสรุปสถานะใบขอเปลี่ยนกะตามพนักงาน(E)<br>รายงานสรุปสถานะใบขอเปลี่ยนกะตามแผนก(F)                                   |
| งานบนทคเวลา<br>งานส่านเวป | <u>เช</u> ี หน่วยงาน<br><u>เชี</u> ไซด์งาน                             | <mark>б</mark> и<br>651: | รายงานสรุปจำนวนขอโอที่ตามพนักงาน(G)<br>รายงานสรุปจำนวนขอโอทีตามแหนก(H)<br>รายงานสรุปจำนวนขอโอทีตามกะทำงาน(I)          |
| ผลการอนุมัติ<br>ผ่านเวป   |                                                                        |                          | รายงานสรุปจำนวนใบลา ใบขอโอที และใบขอเปลี่ยนกะตามพนักงาน(/)<br>รายงานสรุปจำนวนใบลา ใบขอโอที และใบขอเปลี่ยนกะตามแผนก(K) |
|                           |                                                                        |                          | รายงานรายละเอียดใบขออนุมัติทุกสถานะของพนักงาน(L)                                                                      |
|                           |                                                                        |                          | รายงานรายละเอียดใบขออนุมัติที่ผ่านการอนุมัติตามพนักงาน(M)                                                             |
|                           |                                                                        |                          | รายงานแสดงจำนวนใบขอเปลี่ยนกะประจำเดือนตามแผนก(N)                                                                      |
|                           |                                                                        |                          | รายงานแสดงจำนวนใบลาประจำเดือนตามแผนก(O)                                                                               |
|                           |                                                                        |                          | รายงานแสดงจำนวนใบขอโอทีประจำเดือนตามแผนก(P)                                                                           |

| บริษัท                         | าตัวอย่าง                      | โปรแกรม อี -บ์                              | เซิเนส พลัส จำก้                           | โด              |                  |                           |                         |                  |       |         |      |     |           |                                 |
|--------------------------------|--------------------------------|---------------------------------------------|--------------------------------------------|-----------------|------------------|---------------------------|-------------------------|------------------|-------|---------|------|-----|-----------|---------------------------------|
| <b>รายง</b><br>สังแต่วัน       | <b>านรายละ</b><br>ดี 12/05/256 | ะ <b>เอียดใบขอ</b> อ<br>4 ถึงวันที่ 13/05/2 | <b>านุมัติทุกสถาน</b> ะ<br><sup>2564</sup> | เของพนักงา<br>) | าน               |                           |                         |                  |       |         |      |     | и         | น้าที่ 1/                       |
| สำดับที่                       | วันที่บันทึก                   | เลขที่เอกสาร                                | ประเภทเอกสาร                               | กะทำงาน         | ลักษณะการรูดบัตร | ผลจาก<br>ลักษณะการรูดบัตร | วันที่ขอ                | เวลาที่ขอ        | วัน   | ขั้วโมง | นาที | มาห | สถานะ     | หมายเหตุ                        |
| weturi: D0009 Operations       |                                |                                             |                                            |                 |                  |                           |                         |                  |       |         |      |     |           |                                 |
| พนักงาน: 00002 น.ส.สินดา สุขติ |                                |                                             |                                            |                 |                  |                           |                         |                  |       |         |      |     |           |                                 |
| 1                              | 10/05/2564                     | L256405/000008                              | เอกสารขออนุมัติลาประ<br>เภทต่าง            | 00 ไม่คำหนด     | ไม่ระบุ          | ลากิจ                     | 12/05/2564 - 12/05/2564 | 08:00 - 17:00 w. | 1.00  | •       |      | -   | รออนุมัติ | ไปโรงเรียนลูก (สมาพร<br>ขึ้นดง) |
| 2                              | 11/05/2564                     | L256405/000012                              | เอกสารขออนุมัติลาประ<br>เภทต่าง            | 00 ไม่กำหนด     | ไม่ระบุ          | ป่วยมีใบแพทย์             | 12/05/2564 - 12/05/2564 | 08:00 - 17:00 u. | 1.00  | -       |      | -   | รออนุมัติ | un                              |
| แผนก :                         | : H00                          | 02 ฝ่ายบุคค                                 | a                                          |                 |                  |                           |                         |                  |       |         |      |     |           |                                 |
| พนักงา                         | น:                             | 00005                                       | นายตะโก้ มากรัก                            |                 |                  |                           |                         |                  |       |         |      |     |           |                                 |
| 1                              | 11/05/2564                     | L256405/000011                              | เอกสารขออนุมัติลาประ<br>เภทต่าง            | 00 ไม่กำหนด     | ไม่ระบุ          | ลาป่วยกักถั่ว Covid       | 11/05/2564 - 27/05/2564 | 08:00 - 17:00 u. | 17.00 | •       | -    | -   | รออนุมัติ | עוו                             |
| แหนก: M0001 บริมาร             |                                |                                             |                                            |                 |                  |                           |                         |                  |       |         |      |     |           |                                 |
| พนักงา                         | น: 00                          | 0000004                                     | นายพนักงาาน วารี                           |                 |                  |                           |                         |                  |       |         |      |     |           |                                 |
| 1                              | 12/05/2564                     | L256405/000015                              | เอกสารขออนุมัติลาประ<br>เภทต่าง            | 00 ไม่คำหนด     | ไม่ระบุ          | ลางถักร้อน                | 12/05/2564 - 12/05/2564 | 00:00 - 23:59 w. | 1.00  | -       | •    | -   | รออนุมัติ | test1                           |

#### <u>รูปแบบรายงาน - รายงานรายละเอียคใบขออนุมัติทุกสถานะของพนักงาน</u>

ในกรณีที่หากมีผู้อนุมัติภายในสายอนุมัติเพียงลำดับเดียว รายการเอกสารก็จะยังคงสามารถถูกมองเห็น ได้จาก ผู้อนุมัติในสายอนุมัติใหม่ และ<u>สามารถทำการอนุมัติต่อไปได้ตามปกติ</u>

ในกรณีมีผู้อนุมัติภายในสายอนุมัติตั้งแต่ 2 ลำดับขึ้นไป แต่เอกสารดังกล่าวที่ขอลาไว้ ยังอยู่ในสถานะรออนุมัติ ยัง ไม่เกยถูกอนุมัติจากผู้อนุมัติกนใดเลย เอกสารดังกล่าวจะมีแสดงให้ผู้อนุมัติในสายอนุมัติใหม่มองเห็นได้จากในหน้าเว็บ (แต่จะ ไม่มีอีเมลแจ้งเตือนเอกสารใหม่ไปยังผู้อนุมัติในสายอนุมัติใหม่) และ<u>สามารถทำการอนุมัติต่อไปได้ตามปกติ</u>

ในกรณีมีผู้อนุมัติภายในสายอนุมัติตั้งแต่ 2 ลำคับขึ้นไป แต่เอกสารคังกล่าวที่ขอลาไว้ได้ถูกอนุมัติไปแล้วโดย ผู้อนุมัติลำคับที่ 1 ก่อนจะถูกส่งไปยังผู้อนุมัติลำคับที่ 2 ทว่า พนักงานได้ถูกย้ายสายอนุมัติไปยังสายอนุมัติใหม่แล้ว จึงส่งผล กระทบให้ผู้อนุมัติในลำคับที่ 2 จะไม่ได้รับอีเมลแจ้งเตือนเอกสารที่ถูกอนุมัติมาจากผู้อนุมัติสายอนุมัติเก่า แต่ยังกงสามารถอนุมัติ รายการเอกสารคังกล่าวที่มาจากผู้อนุมัติสายเคิมได้ และยังกงสามารถโอนผลการอนุมัติเข้าระบบบันทึกเวลาและระบบเงินเดือน ได้

| and a second second second second second second second second second second second second second second second | 🚞 00000003 บันทึกแทน หนึ่ง  | ₿ 12/05/2564 |             |                 |            |            |    |    | 1.00     |      |                    | พักอากิจ     |         |
|----------------------------------------------------------------------------------------------------|-----------------------------|--------------|-------------|-----------------|------------|------------|----|----|----------|------|--------------------|--------------|---------|
| งานผานถาม                                                                                                    | 🕁 😋 000000004 พนักงาาน วารี | × 12/05/2504 | 1055 105 /0 |                 | 10/05/05/0 | 12/05/2554 |    |    | 1.00     |      |                    | PILICE III S |         |
|                                                                                                    | 🎦 00000005 พนักงาาน2 มานี   | ▲ 12/05/2564 | L256405/0   | เอกสารขออนุมตลา | 12/05/2564 | 12/05/2564 | 00 | 00 | <br>1.00 | <br> |                    |              |         |
| 1                                                                                                    | 🥅 00000006 ສາຍໃຈ ນນາຣິຮັດນ໌ | <b>B</b>     |             |                 |            |            |    |    |          |      | 1 ผู้อนุมัติคนที่1 |              |         |
| • • • • • • • • • • • • • • • • • • •                                                                          |                             | 12/05/2564   | L256405/0   |                 |            |            |    |    | <br>1.00 | <br> | 2 ผู้อนุมัต คนที่2 | ลาพักร้อน    | อนุมัติ |
| ผลการอนุมัต                                                                                                    |                             | 12/05/2564   |             |                 |            |            |    |    | 1.00     |      |                    | ลาพักร้อน    |         |

ภาพกรณีผู้อนุมัติลำดับที่ 1 ในสาขอนุมัติเดิม อนุมัติแล้ว และเปลี่ยนสาขอนุมัติ ผู้อนุมัติลำดับที่ 2 อนุมัติได้ แต่จะขึ้นราขละเอียด ตามภาพด้านบน คือมีสัญลักษณ์ กากบาท หน้ารายการเอกสารดังกล่าว แต่รายการดังกล่าวยังโอนผลได้ตามปกติ

ในกรณีผู้อนุมัติภายในสายอนุมัติตั้งแต่ 2 ลำคับขึ้นไป แต่เอกสารคังกล่าวที่ขอลาไว้ได้ถูกอนุมัติทั้งหมดแล้ว และมี การย้ายสายอนุมัติของพนักงานทันทีที่อนุมัติกรบทุกรายการของเอกสารคังกล่าวแล้ว แต่ยังไม่ได้มีการ โอนผลการอนุมัติจากเวป เข้าระบบบันทึกเวลาหรือระบบเงินเดือน จะส่งผลให้รายการเอกสารคังกล่าวอยู่ในสถานะยกเลิก และ<u>ไม่สามารถ โอนผลเข้าระบบ</u> <u>ได้</u> จึงต้องย้ายพนักงานกลับมาสายอนุมัติเดิมชั่วกราว ก่อนที่จะกด โอนผลแล้วย้ายพนักงานไปสายอนุมัติใหม่อีกกรั้ง โดยเอกสาร ในหน้าจอ งานผ่านเวป > เมนูย่อย ผลการอนุมัติผ่านเวป จะแสดงรายละเอียดตามภาพด้านล่างคังนี้

| วันที่เอกสาร<br>🗙 12/05/2564 | เลขที่เอกสาร<br>1256405/000017 | ประเภท<br>เอกสารขออนมัติอา | ขอตั้งแต่<br>12/05/2564 | ขอถึง<br>12/05/2564 | จากกะ<br>00 | เป็นกะ<br>00 | บาท<br>0.00 | วัน<br>1.00 | ชม.<br>0.00 | นาที<br>0.00 | ระดับ  | ระดับ                               | ต้องการขออนุมัติ | ผลการอนุมัติ |
|------------------------------|--------------------------------|----------------------------|-------------------------|---------------------|-------------|--------------|-------------|-------------|-------------|--------------|--------|-------------------------------------|------------------|--------------|
|                              |                                |                            | 12/00/2001              | 10012001            |             |              | 0.00        | 100         |             |              | 1<br>2 | ปรียาพร พนารถ<br>พงษ์ศิริชัย ร่มไทร |                  |              |

กรณีเปลี่ยนผู้อนุมัติ แล้วเอกสารยังอยู่ในสถานะ รออนุมัติ เอกสารจะไม่มีการแจ้งเตือนอีเมลไปยังผู้อนุมัติใหม่ แต่ สามารถมองเห็นรายการได้จากหน้าเวปโดยผู้อนุมัติใหม่

กรณีเปลี่ยนผู้อนุมัติ แล้วเอกสารมีการอนุมัติแล้วโดยผู้อนุมัติเดิม เอกสารจะ ไม่มีการแจ้งเตือนอีเมล ไปยังผู้อนุมัติ ใหม่ และหากยังไม่ได้โอนผลก่อนเปลี่ยนผู้อนุมัติ เอกสารดังกล่าวจะ ไม่สามารถถูก โอนผลได้อีก และทั้งผู้อนุมัติใหม่และผู้อนุมัติ เดิมก็จะ ไม่สามารถเห็นเอกสารดังกล่าวได้ และสถานะเอกสารบนหน้าเวปจะอยู่ในสถานะยกเลิก

# 💠 สรุปกรณีเปลี่ยนสายอนุมัติและเปลี่ยนผู้อนุมัติ

|          | สาขอนุมัติเดิม |              | สาขอนุมัติใหม่ |              | การแจ้งเตือนอีเมล               | การ โอนผล |
|----------|----------------|--------------|----------------|--------------|---------------------------------|-----------|
| พนักงาน  | ผู้อนุมัติ 1   | ผู้อนุมัติ 2 | ผู้อนุมัติ 1   | ผู้อนุมัติ 2 |                                 |           |
| เอกสาร A | รออนุมัติ      | รออนุมัติ    | อนุมัติ        | อนุมัติ      | ไม่มีการแจ้งไปยังผู้อนุมัติใหม่ | Р         |
| เอกสาร B | อนุมัติ        | รออนุมัติ    | -              | อนุมัติ      | ไม่มีการแจ้งไปยังผู้อนุมัติใหม่ | Р         |
| เอกสาร C | อนุมัติ        | อนุมัติ      | -              | -            | ไม่มีการแจ้งไปยังผู้อนุมัติใหม่ | -         |

<u>เอกสาร A</u> จะสามารถตัดสิทธิการถาบนหน้าเวป และ โอนผลเข้าระบบบันทึกเวลา/ระบบเงินเดือนได้อย่างถูกต้อง

<u>เอกสาร B</u> จะสามารถตัดสิทธิการถาบนหน้าเวป และ โอนผลเข้าระบบบันทึกเวลา/ระบบเงินเคือนได้อย่างถูกต้อง

<u>เอกสาร C</u> จะสามารถตัดสิทธิการถาบนหน้าเวป แต่ไม่สามารถถูกโอนผลเข้าระบบบันทึกเวลา/ระบบเงินเดือน

การแก้ไขกรณีเอกสาร C จะต้องย้ายพนักงานไปยังสายอนุมัติเดิม แล้วโอนผลการอนุมัติเข้าระบบบันทึกเวลา/ระบบเงินเดือน ก่อนจะย้ายพนักงานไปยังสายอนุมัติใหม่

#### <u>กรณีสายอนุมัติมีผู้อนุมัติกนเดียวแล้วทำการเปลี่ยนผู้อนุมัติ</u>

| พนักงาน  | ผู้อนุมัติเดิม | ผู้อนุมัติใหม่ | หมายเหตุ                          | การ โอนผล |
|----------|----------------|----------------|-----------------------------------|-----------|
| เอกสาร A | รออนุมัติ      | รออนุมัติ      | สามารถเปลี่ขนผู้อนุมัติได้ตามปกติ | Р         |
| เอกสาร B | อนุมัติ        | -              | เอกสารถูกขกเลิก                   | -         |

### กรณีสายอนุมัติมีผู้อนุมัติ 2 คนขึ้นไปแล้วทำการเปลี่ยนผู้อนุมัติ

| พนักงาน  | อนุมัติ 1 | อนุมัติ 2 | อนุมัติ 1 | อนุมัติใหม่ 2 | หมายเหตุ                   | การ โอนผล |
|----------|-----------|-----------|-----------|---------------|----------------------------|-----------|
|          |           |           |           |               | สามารถเปลี่ยนผู้อนุมัติได้ |           |
| เอกสาร A | รออนุมัติ | รออนุมัติ | รออนุมัติ | รออนุมัติ     | ตามปกติ                    | Р         |
| เอกสาร B | อนุมัติ   | รออนุมัติ | รออนุมัติ | รออนุมัติ     | คืนค่ากลับเป็น รออนุมัติ   | Р         |
| เอกสาร C | อนุมัติ   | อนุมัติ   | อนุมัติ   | รออนุมัติ     | ไม่แสคงให้ผู้อนุมัติที่ 2  | -         |

\*\*<u>แนะนำช่องทางการติดต่อฝ่ายบริการ</u> :

กรณีที่ด้องการสอบถามเพิ่มเติม ท่านสามารถแจ้งรายละเอียดที่ต้องการทราบเพิ่มเติมได้ทาง Line@ ของฝ่ายบริการ คือ @businessplus\_pr ซึ่งจะมี เจ้าหน้าที่ให้บริการ ดังนี้

- ในเวลาทำการ วันจันทร์ ถึง วันศุกร์ ดั้งแต่เวลา 08.30 น. – 17.30 น.

- นอกเวลาทำการ วันจันทร์ - วันศุกร์ ตั้งแต่เวลา 17.30 น. – 22.00 น. และ วันเสาร์ – วันอาทิตย์ วันหยุดนักขัตฤกษ์ ตั้งแต่เวลา 08.30 น. – 22.00น.